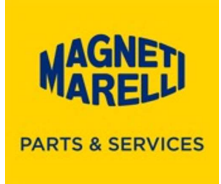

## Procedura di installazione Security Pass 4.3

Scaricare dal seguente link il file.zip ed estrarre il programma Setup\_Security\_Pass\_rel\_4.3\_rev0.exe

https://www.magnetimarelli-parts-and-services.it/content/dam/mmamps/italy/setuptester/Setup Security Pass rel 4.3 rev0.zip

1. Aprire il file e seguire tutte le fasi di installazione, scegliere la lingua e proseguire con OK:

| Seleziona | are la lingua dell'installazione                                | × |
|-----------|-----------------------------------------------------------------|---|
| 1         | Selezionare la lingua da utilizzare durante<br>l'installazione: |   |
|           | Italiano                                                        | ~ |
|           | OK Annulla                                                      | 3 |

2. Selezionare Avanti:

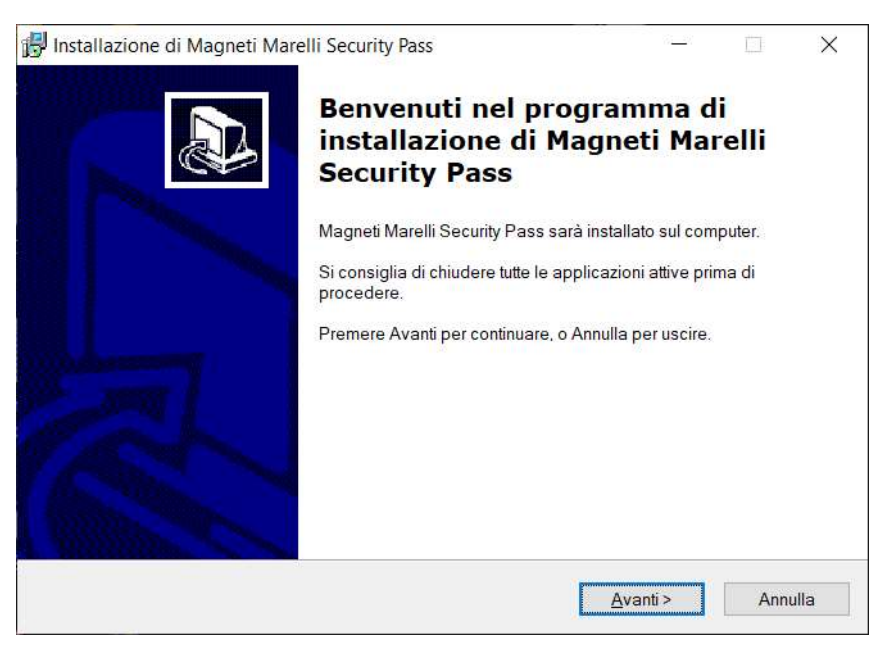

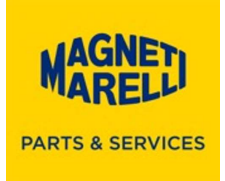

3. Selezionare Accetto... e in seguito Avanti:

| 2º 1 | nstallazione di Magneti Marelli Security Pass                                                                                                    |                                                                               | 5 <u>—</u> 3                                                                   |                             | $\succ$ |
|------|----------------------------------------------------------------------------------------------------|-------------------------------------------------------------------------------|--------------------------------------------------------------------------------|-----------------------------|---------|
|      | Contratto di licenza                                                                                                    |                                                                               |                                                                                |                             | ~       |
|      | Leggere con attenzione le informazioni che segu                                                                                                    | iono prima di pro                                                             | ocedere.                                                                       | C                           |         |
|      | Leggere il seguente contratto di licenza. È neces<br>procedere con l'installazione.                                                                                                    | sario accettare                                                               | tutti i termini del cor                                                        | ntratto per                 |         |
|      | CONDIZIONI DELLA LICENZA D'USO DEL SOF                                                                                                    | TWARE                                                                         |                                                                                | ^                           |         |
|      | 1. OGGETTO<br>1.1 Marelli Aftermarket Italy S.p.A. concede all'ut<br>esclusiva, non trasferibile né sub-licenziabile né<br>l'abilitazione delle funzioni di Autodiagnosi "Soft<br>1.2 Ai fini della presente licenza, per uso si inten | tente, che accett<br>divulgabile del<br>ware".<br>de l'accesso e la           | a, la licenza d'uso r<br>proprio software pe<br>a fruizione del Softv          | non<br>er<br>vare e         |         |
|      | la sua installazione su computer, server od altro<br>senza possibilità di consentirne l'uso, anche par<br>1.3 La licenza d'uso del Software è regolata esc<br>si intendono accettate da parte dell'utente, con                         | sistema di mem<br>rziale, a soggetti<br>Iusivamente dal<br>presa d'atto integ | orizzazione dell'ute<br>terzi.<br>le presenti condizio<br>grale e senza riserv | ente,<br>oniche<br>ve,nel ❤ |         |
|      | Accetto i termini del contratto di licenza                                                                                                    |                                                                               |                                                                                |                             |         |
|      | ○Non accetto i termini del contratto di licenza                                                                                                    |                                                                               |                                                                                |                             |         |
|      |                                                                                                    |                                                                               |                                                                                |                             |         |

4. Se non sono già presenti inserire Nome e Società e proseguire con Avanti:

| Installazione di Magneti Marelli Security Pass |            |          |         |
|------------------------------------------------|------------|----------|---------|
| Informazioni utente                            |            |          |         |
| Inserire le seguenti informazioni.             |            |          | C       |
| Nome:                                          |            |          |         |
| Magneti Marelli                                |            |          |         |
| <u>S</u> ocietà:                               |            |          |         |
| Magneti Marelli                                |            |          |         |
|                                                |            |          |         |
|                                                |            |          |         |
|                                                |            |          |         |
|                                                |            |          |         |
|                                                |            |          |         |
|                                                |            |          |         |
|                                                |            |          |         |
|                                                |            |          |         |
|                                                | < Indietro | Avanti > | Annulla |
|                                                |            |          |         |

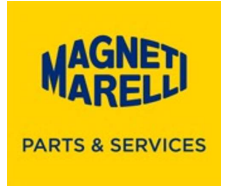

5. Lasciare la directory proposta e proseguire con Avanti:

| 🔀 Installazione di Magneti Marelli Security Pass                         | 6 <u>—</u> 8 | <u>Ľ</u>         | ×     |
|--------------------------------------------------------------------------|--------------|------------------|-------|
| Selezione della cartella di installazione                                |              |                  |       |
| Dove si vuole installare Magneti Marelli Security Pass?                  |              | C                |       |
| Magneti Marelli Security Pass sarà installato nella seguente ca          | rtella.      |                  |       |
| Per continuare, premere Avanti. Per scegliere un'altra cartella, premere | Sfoglia.     |                  |       |
| C\magneti_marelli                                                        |              | S <u>f</u> oglia |       |
|                                                                          |              |                  |       |
|                                                                          |              |                  |       |
|                                                                          |              |                  |       |
|                                                                          |              |                  |       |
|                                                                          |              |                  |       |
| Sono richiesti almeno 20,1 MB di spazio sul disco.                       |              |                  |       |
| < Indietro A                                                             | vanti >      | Anr              | nulla |
|                                                                          |              |                  | - and |

6. Lasciare il nome proposto e proseguire con Avanti:

| Installazione di Magneti Marelli Security Pass           |                      | 8 <u>.</u>      |         | )     |
|----------------------------------------------------------|----------------------|-----------------|---------|-------|
| Selezione della cartella nel Menu Avvio/Star             | t                    |                 |         | 1     |
| Dove si vuole inserire i collegamenti al program         | na?                  |                 |         | C     |
| Saranno creati i collegamenti al program<br>Avvio/Start. | ma nella seguer      | te cartella del | Menu    |       |
| Per continuare, premere Avanti. Per selezionare          | un'altra cartella, p | oremere Sfogl   | ia.     |       |
| Magneti Marelli Security Pass                            |                      |                 | Sfoglia |       |
|                                                          |                      |                 |         |       |
|                                                          |                      |                 |         |       |
|                                                          |                      |                 |         |       |
|                                                          |                      |                 |         |       |
|                                                          |                      |                 |         |       |
|                                                          |                      |                 |         |       |
|                                                          |                      |                 |         |       |
|                                                          |                      |                 |         |       |
|                                                          | < Indiatra           | Avanti >        |         | mullo |

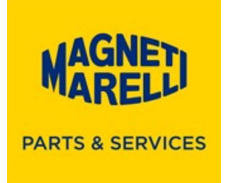

7. Proseguire con Avanti:

| 🛃 Installazione di Magneti Marelli Security Pass                                                              | <u>6</u>            |            | ×       |
|----------------------------------------------------------------------------------------------------|---------------------|------------|---------|
| Selezione processi addizionali                                                                                |                     |            |         |
| Quali processi aggiuntivi si vogliono avviare?                                                                |                     |            |         |
| Selezionare i processi aggiuntivi che verranno eseguiti durante<br>Marelli Security Pass, poi premere Avanti. | e l'installazione c | li Magneti |         |
| Icone aggiuntive:                                                                                             |                     |            |         |
| Crea un'icona sul <u>d</u> esktop                                                                             |                     |            |         |
| Crea un'icona nella barra <u>A</u> vvio veloce                                                                |                     |            |         |
|                                                                                                    |                     |            |         |
|                                                                                                    |                     |            |         |
|                                                                                                    |                     |            |         |
|                                                                                                    |                     |            |         |
|                                                                                                    |                     |            |         |
|                                                                                                    |                     |            |         |
|                                                                                                    |                     |            |         |
| < <u>I</u> ndietro                                                                                            | <u>A</u> vanti >    |            | Annulla |

8. Proseguire con Installa:

| Pronto per l'installazione                                                                      |                     |             |   |
|-------------------------------------------------------------------------------------------------|---------------------|-------------|---|
| Il programma di installazione è pronto per iniziare l'installazi<br>Security Pass sul computer. | ione di Magneti Mar | elli        | C |
| Premere Installa per continuare con l'installazione, o Indietro impostazioni.                   | o per rivedere o mo | dificare le |   |
| Informazioni utente:                                                                            |                     |             | ~ |
| Magneti Marelli                                                                                 |                     |             |   |
| Magneti Marelli                                                                                 |                     |             |   |
| Cartella di installazione:                                                                      |                     |             |   |
| C:\magneti_marelli                                                                              |                     |             |   |
| Cartella del menu Avvio/Start                                                                   |                     |             |   |
| Magneti Marelli Security Pass                                                                   |                     |             |   |
|                                                                                                 |                     |             |   |
| Processi addizionali.                                                                           |                     |             |   |
| Crea un'icona sul desktop                                                                       |                     |             | ~ |
| <                                                                                               |                     | >           |   |
| ( <u>+</u>                                                                                      |                     |             |   |
|                                                                                                 |                     |             |   |

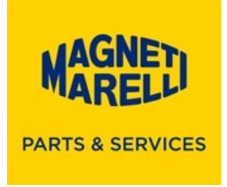

9. In qualche secondo la barra verde si completerà e uscirà il messaggio seguente:

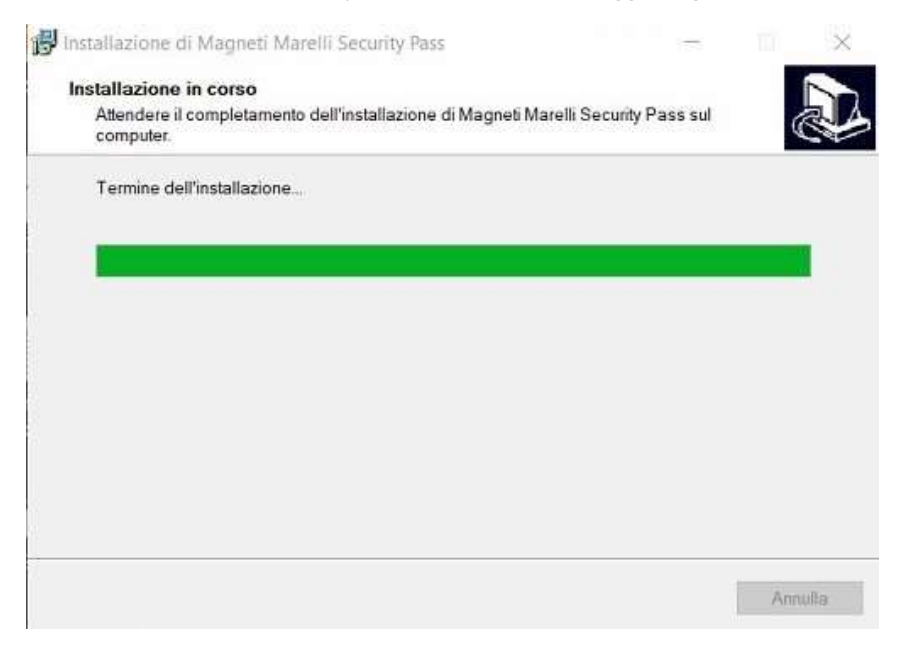

10. Questo messaggio installerà il driver di comunicazione, proseguire con Avanti:

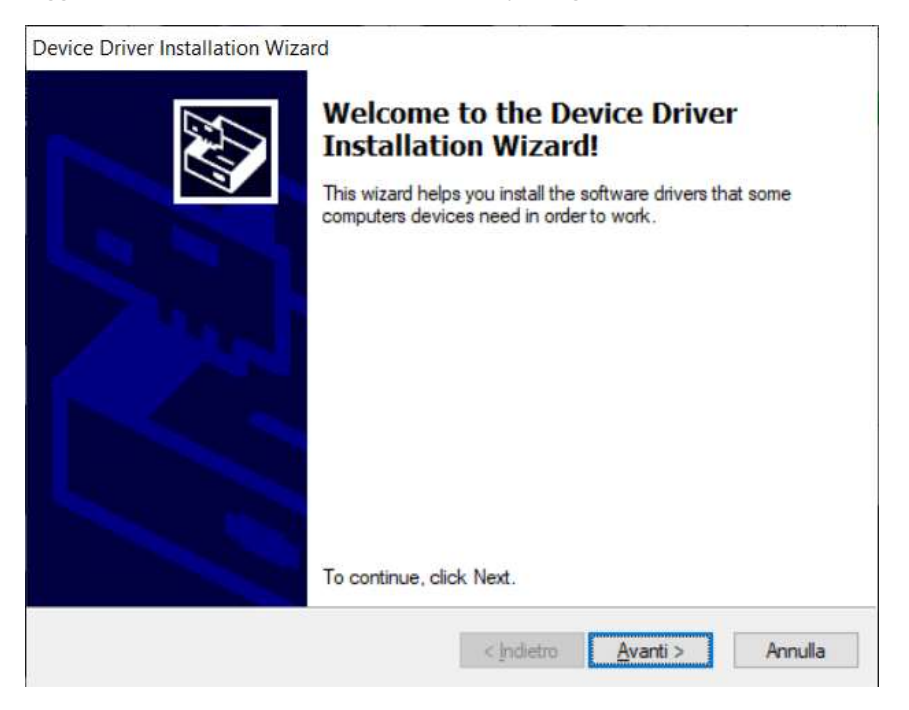

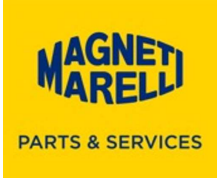

## 11. Proseguire con Fine

| Completing the De<br>Installation Wizard                                                                    | vice Driver<br>I                                                                    |
|----------------------------------------------------------------------------------------------------|-------------------------------------------------------------------------------------|
| The device driver installation wiz<br>software for your hardware devic<br>the software you currently have i | eard did not update any of your<br>ses because it was not better thar<br>installed. |
| Driver Name<br>✓ Tecnomotor S.p.A. (usbs                                                                    | Status<br>Ready to use                                                              |
|                                                                                                    |                                                                                     |

12. Non è necessario riavviare il PC, spostare il pallino su No... e proseguire con Fine:

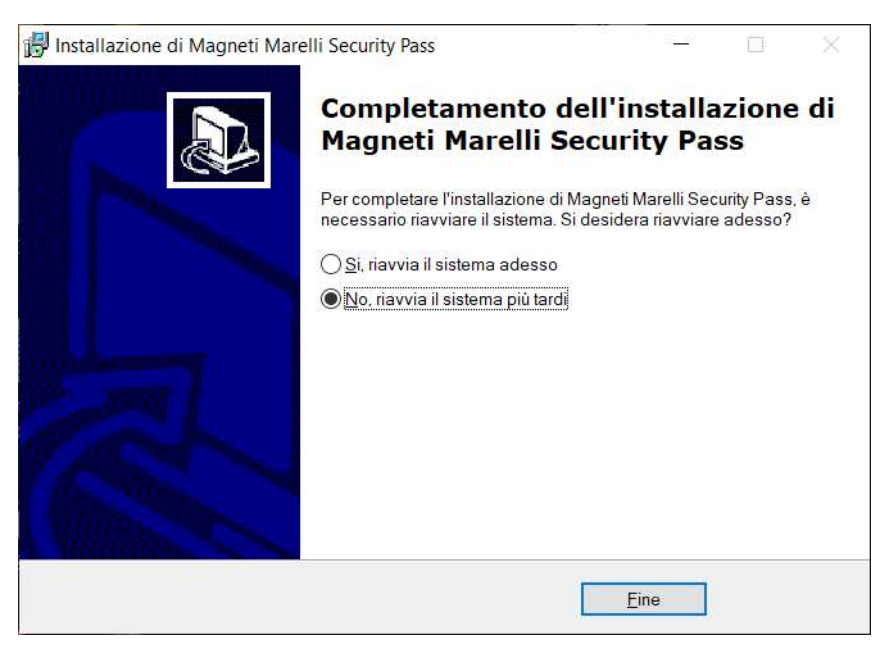

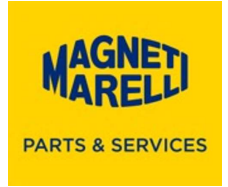

13. Collegare il Security Pass e aprire il programma, dopo qualche secondo, notate la versione Software 4.3, proseguire con la selezione del primo tasto di sinistra con la freccia che ha la scritta Aggiornamento:

| MARELD                         | Security Pass                                                                                                    |
|--------------------------------|----------------------------------------------------------------------------------------------------|
| Aggiornamento                  |                                                                                                    |
| Impostazioni                   | Cloud version:1.1<br>Software version:4.3<br>Firmware version:1.2<br>Bootloader version:1.1<br>Hardware version:1.5<br>Serial number:190951995 |
| UChiudi<br>Nuovo aggiornamento | Product Type=Security Pass<br>Password=ENABLE<br>dispositivo disponibile, premere <aggiornamento>.</aggiornamento>                             |

14. La scritta sul tasto cambierà con la scritta UPDATE: XXXX con una sequenza di numeri (aggiornamento del dispositivo):

| MAGNETI                  | Security Pass                                                                               |
|--------------------------|---------------------------------------------------------------------------------------------|
| UPDATE:5500              |                                                                                             |
| Contraction Impostazioni | Cloud version:1.1<br>Software version:4.3<br>Firmware version:1.2<br>Bootloader version:1.1 |
| (i) Info                 | Hardware version:1.5<br>Serial number:190951995                                             |
| Chiudi                   | Product Type=Security Pass<br>Password=ENABLE                                               |
| ©2019 Copyrigth Ma       | agneti Marelli After Market Parts and Services S.p.A.                                       |

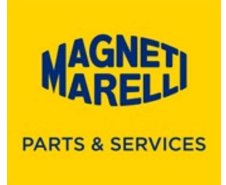

15. In seguito, uscirà la scritta Attendere prego, a seguire la scritta cambierà con Inizio, preme di nuovo il tasto:

| MAGNET          | Security Pass                                                                                                    |
|-----------------|----------------------------------------------------------------------------------------------------|
| Attendere prego |                                                                                                    |
| Impostazioni    | Cloud version:1.1<br>Software version:4.3<br>Firmware version:1.2<br>Bootloader version:1.1<br>Hardware version:1.5<br>Serial number:190951995 |
|                 | Product Type=Security Pass<br>Password=ENABLE                                                                                                  |

16. E seguire con la freccia in basso a destra tutte le fasi di Sblocco veicolo:

| MAGNETI                | Security Pass                                                                                                    |
|------------------------|----------------------------------------------------------------------------------------------------|
| Inizio                 | 1 - Acquisto token<br>Accedere al link:<br><u>https://www.technicalinformation.fiat.com/</u><br>e registrarsi premendo il pulsante:<br>"ENTRA PER LE TUE INFO".<br>Dopo la registrazione accedere con le credenziali ed<br>acquistare un pacchetto<br>"GENERIC DIAGNOSTIC TOOL".<br>ASSICURARSI DI AVER ATTIVATO IL TOKEN O<br>L'ABBONAMENTO DOPO L'ACQUISTO. |
| Chiudi<br>©2019 Copyri | igth Magneti Marelli After Market Parts and Services S.p.A.                                                                                                    |

FINE INSTALLAZIONE

Aggiornamento Security Pass 4.3.docx